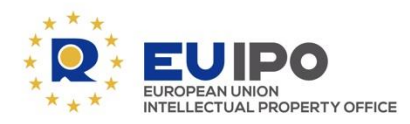

www.euipo.europa.eu

# TUTORIAL – Kommentare zu den Änderungen der Richtlinien in Review Space

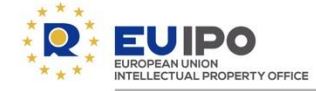

# EINFÜHRUNG

Dieses Jahr sollen Kommentare zu Änderungen der Richtlinien über die elektronische Plattform **Review Space** an das EUIPO übermittelt werden.

In diesem Dokument wird erläutert, wie Sie die Richtlinien aufrufen, um sich die vorgeschlagenen Änderungen anzusehen, und wie Sie Ihre Kommentare und Vorschläge mit dem neuen Tool übermitteln können.

Bitte geben Sie bis Freitag, 1. Oktober 2021 Ihre Kommentare ab.

Ihre Beiträge werden dann von den Wissenszirkeln geprüft.

Im Anschluss an das Konsultationsverfahren werden die aktualisierten Richtlinien den Mitgliedern des EUIPO-Verwaltungsrats zur Erörterung vorgelegt, bevor sie vom Exekutivdirektor angenommen werden.

Nach ihrer Annahme werden die Richtlinien im ersten Halbjahr 2022 in Kraft treten.

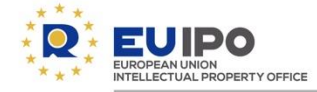

### **INHALTSVERZEICHNIS**

### 1. Konsultationsverfahren

#### 2. Richtlinien im PDF-Format aufrufen

- Richtlinien online
- Abschnitte im Anwendungsbereich
- Sprachen
- Bereinigte Fassung und Fassung mit markierten Änderungen

#### 3. Zugang zu Review Space

- Anmelden
- Anklickbare Titel
- <u>Titel und Hyperlinks hinzugefügt</u>
- Wichtigste Optionen in Review Space

### 4. Reichen Sie Ihre Kommentare und Vorschläge ein

- Einen Kommentar einreichen
- Einen Vorschlag einreichen
- Kommentare oder Vorschläge anderer Nutzer einsehen
- Auf die Kommentare oder Vorschläge anderer Nutzer antworten
- Einen Kommentar oder Vorschlag löschen
- Einen Kommentar oder Vorschlag lösen
- Vertrauliche Kommentare und Vorschläge

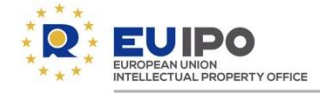

# KONSULTATIONSVERFAHREN – Überblick

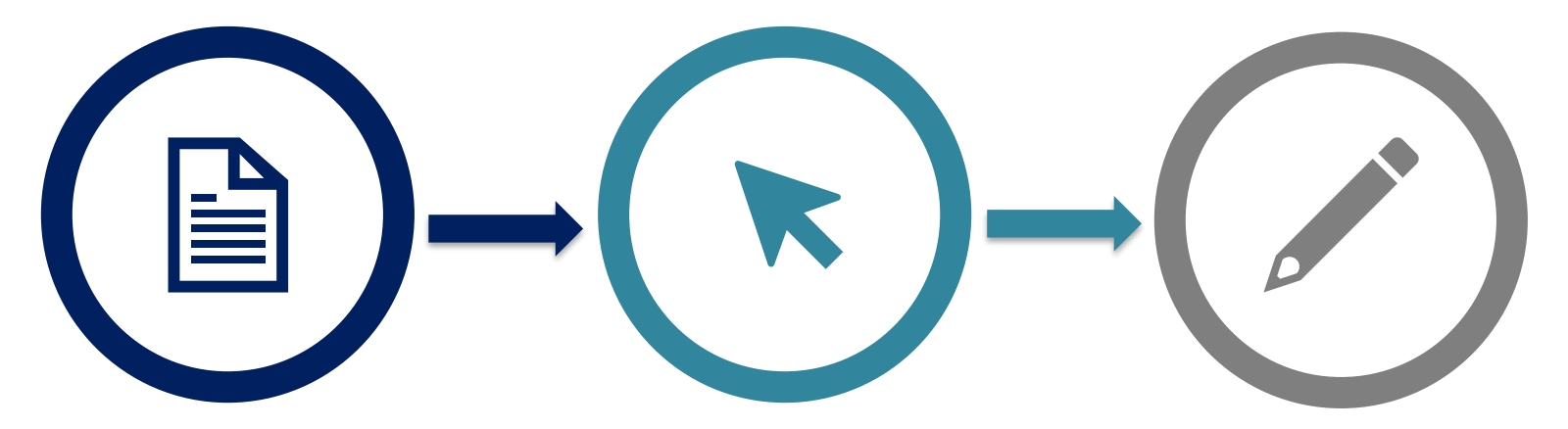

### **Richtlinien aufrufen**

- Online veröffentlicht
- Bereinigte Fassung und Fassung mit markierten Änderungen im PDF-Format

# **Anklickbare PDF-Dateien**

 Klicken Sie auf die Titel der

Themen, die Sie kommentieren möchten Kommentar zur Reichen Sie Ihre Kommentare oder Vorschläge ein

- Online-Plattform Review Space
- Kommentare anderer Nutzer ansehen

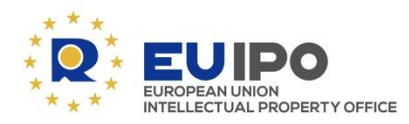

www.euipo.europa.eu

# RUFEN SIE DIE RICHTLINIEN IM PDF-FORMAT AUF

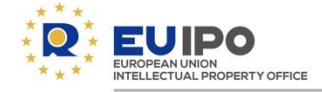

# Die Richtlinienentwürfe der Fassung für 2022 sind online verfügbar:

https://euipo.europa.eu/ohimportal/en/draft-guidelines-2022

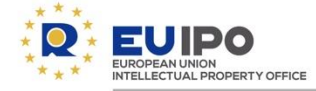

Abschnitte im Anwendungsbereich

Die Abschnitte, die Änderungen enthalten und **in den Anwendungsbereich** der <u>diesjährigen Überarbeitung</u> fallen, werden im Index mit einem grünen Häkchen angegeben.

| In<br>scope                                                                                                    | Sections                                                         | Languages      | Version with<br>track changes |
|----------------------------------------------------------------------------------------------------|------------------------------------------------------------------|----------------|-------------------------------|
| ×                                                                                                    | Introduction                                                     | ES DE EN FR IT | ES DE EN FR IT                |
| ×                                                                                                    | Editor's note and general introduction                           | ES DE EN FR IT | ES DE EN FR IT                |
|                                                                                                    | EUROPEAN UNION TRADE MARK                                        |                |                               |
|                                                                                                    | Part A: General Rules                                            |                |                               |
| <ul> <li>Image: A second second s</li></ul> | Section 1, Means of communication, time limits                   | ES DE EN FR IT | ES DE EN FR IT                |
| ×                                                                                                    | Section 2, General principles to be respected in the proceedings | ES DE EN FR IT | ES DE EN FR IT                |
|                                                                                                    | Section 3, Payment of fees, costs and charges                    | ES DE EN FR IT | ES DE EN FR IT                |

Bitte beachten Sie, dass alle Beiträge, die zu Abschnitten eingehen, die <u>nicht in den Anwendungsbereich</u> fallen (rotes Kreuz), als **Vorschläge** eingereicht werden sollten und bei späteren Fassungen der Richtlinien berücksichtigt werden (<u>weitere Informationen</u>).

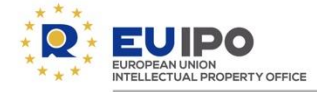

**Sprachen** 

- Der Originaltext des Richtlinienentwurfs ist auf Englisch abgefasst.
- Übersetzungen der verschiedenen Abschnitte in die vier übrigen Arbeitssprachen des Amtes werden, sobald verfügbar, hinzugefügt.
- Bitte beachten Sie, dass Ihre Kommentare und Vorschläge nur in der Sprache sichtbar sind, in der sie eingereicht werden.

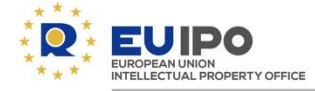

Bereinigte Fassung und Fassung mit markierten Änderungen

Der Text kann als bereinigte Fassung oder als Fassung mit markierten Änderungen abgerufen werden, bei der Sie die gegenüber dem aktuellen Wortlaut vorgeschlagenen Änderungen sehen können.

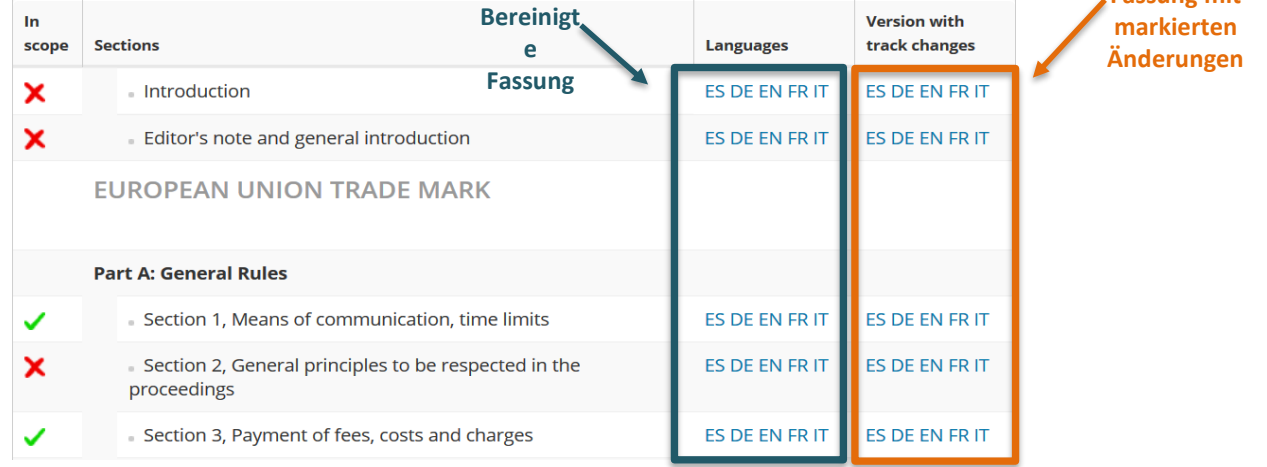

Sie können Review Space nur über die Fassung mit markierten Änderungen aufrufen.

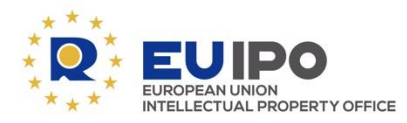

www.euipo.europa.eu

# **ZUGANG ZU REVIEW SPACE**

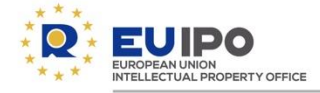

### **Anmelden**

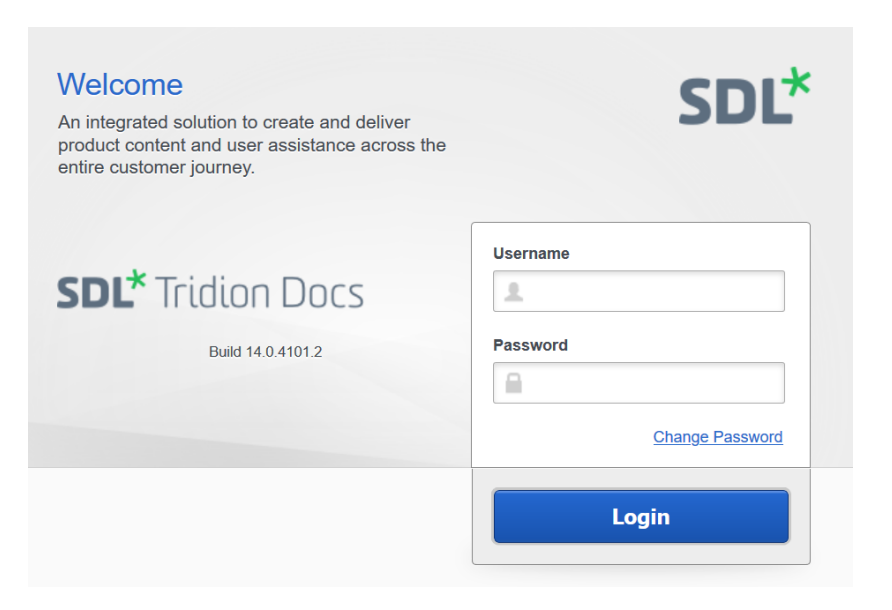

- Nachdem Sie in der Fassung mit markierten Änderungen des PDF-Dokuments auf den Titel eines Themas geklickt haben, werden Sie im Review Space zu dem <u>gleichen</u> <u>Thema</u> geleitet.
- Geben Sie die Anmeldedaten ein, die Sie per E-Mail erhalten haben.
- Sie können Ihre Anmeldedaten speichern, sodass die Anmeldung nur einmal nötig ist.

Bitte beachten Sie, dass Sie Ihre Angaben nicht in eigenem Namen, sondern im <u>Namen Ihrer</u> <u>Organisation</u> einreichen.

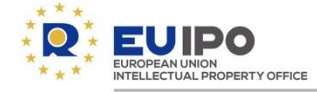

### Titel und Hyperlinks hinzugefügt

Die Titel der einzelnen Abschnitte der Richtlinien sind Hyperlinks, die Sie zu Review Space führen, wo Sie Kommentare und Vorschläge hinzufügen können. Wie nachstehend erläutert, können diese Titel verschiedene Farben aufweisen.

| Teilweise Aktualisierung des<br>Titels                                                       | Neues Thema<br>(in der vorherigen Ausgabe nicht<br>enthalten)                                                               | Gelöschtes Thema                                                                   |  |
|----------------------------------------------------------------------------------------------|----------------------------------------------------------------------------------------------------|------------------------------------------------------------------------------------|--|
| 2 Criteria for Granting Restitutio in integrum-Integrum                                      | 2.1 ID numbers and database of representatives                                                                              | 2.7.2.3 Application filed by fax                                                   |  |
| Der Hyperlink hat drei Farben, da er<br>die Markierung des aktualisierten<br>Textes enthält. | Der grüne Hyperlink gibt an, dass<br>dieses Thema seit der<br>Veröffentlichung der vorherigen<br>Ausgabe hinzugefügt wurde. | Der Hyperlink ist rot<br>durchgestrichen, weil das Thema<br>gelöscht wurde.        |  |
| Der Titel ist anklickbar.                                                                    | Der Titel ist anklickbar.                                                                                                   | Dieser Titel ist <u>nicht</u> anklickbar, da<br>dieses Thema nicht mehr existiert. |  |

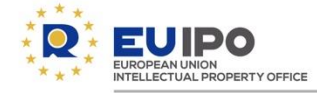

### **Anklickbare Titel**

- Öffnen Sie die Fassung mit markierten Änderungen eines bestimmten Abschnitts der Richtlinien.
- Klicken Sie auf den Titel der Themen, die Sie kommentieren möchten.

#### 3 <u>Shape or Other Characteristics of Goods Necessary to</u> Obtain a Technical Result

Article 7(1)(e)(ii) EUTMR excludes from registration signs that consist exclusively of the shape or another characteristic of goods that is necessary to obtain a technical result. Its aim is to prevent an undertaking from obtaining a monopoly on technical solutions or functional solutions of a product (14/09/2010, C-48/09 P, Lego brick, EU:C:2010:516, § 43).

The Courts have <u>CJEU has</u> not yet ruled on the interpretation of how to interpret 'another characteristic' of the goods. However, the <u>Court</u>\_Other characteristics of Justice has rendered two leading judgments concerning the subject of essentially functional shapes, which provide guidance concerning the examination of trade marks consisting exclusively of functional shapes (18/06/2002, C 299/99, Remington, EU:C:2002:377; 14/09/2010, C 48/09 P, Lego brick, EU:C:2010:516), interpreting, inter alia, goods that are necessary for obtaining a technical result may include particular sounds. For instance, as an invented example, a sound mark for insect repellents may be objected to under Article 3(1) of 7(1)(e)(ii) EUTMR if the Trade Mark Directive, which is the equivalent of Article 7(1) EUTMR.-sound does indeed repel insects. Wenn Sie auf den Titel klicken, werden Sie automatisch online zu Review Space weitergeleitet.

#### Text mit markierten Änderungen

- In Rot: Text, der seit der Veröffentlichung der vorherigen Ausgabe entfernt wurde.
- In Grün: Text, der seit der Veröffentlichung der vorherigen Ausgabe hinzugefügt wurde.

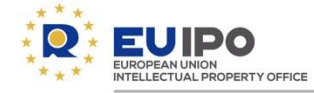

### Wichtigste Optionen in Review Space

Hinweis: Die Änderungen werden nur in der PDF-Datei und nicht in Review Space angezeigt.

ρ

COMMENTS

### 3 Shape or Other Characteristics of Goods Necessary to Obtain a Technical Result

Article 7(1)(e)(ii) EUTMR excludes from registration signs that consist exclusively of the shape or another characteristic of goods that is necessary to obtain a technical result. Its aim is to prevent an undertaking from obtaining a monopoly on technical solutions or functional solutions of a product (14/09/2010, C-48/09 P, Lego brick, EU:C:2010:516, § 43).

The CJEU has not yet ruled on how to interpret 'another characteristic' of the goods. Other characteristics of goods that are necessary for obtaining a technical result may include particular sounds. For instance, as an invented example, a sound mark for insect repellents may be objected to under Article 7(1)(e)(ii) EUTMR if the sound does indeed repel insects.

A sign consists 'exclusively' of the shape of goods (or other characteristics) that is necessary to obtain a technical result when all the essential characteristics of a shape (or other characteristics) perform a technical function.

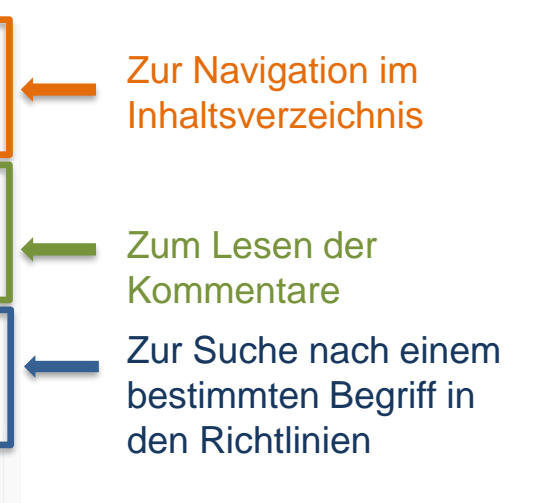

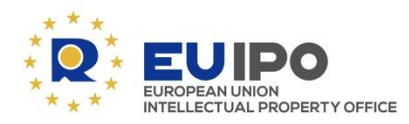

www.euipo.europa.eu

# REICHEN SIE IHRE KOMMENTARE UND VORSCHLÄGE EIN

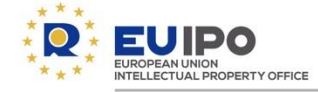

Review Space bietet zwei Möglichkeiten für Rückmeldungen:

- Hinzufügung von "Kommentaren", die sich nur auf die vorgeschlagenen Änderungen beziehen sollten, die in den Leitlinien markiert sind. Diese Kommentare werden von den Wissenszirkeln im aktuellen Zyklus berücksichtigt, d. h. für die Fassung der Richtlinien, die 2022 veröffentlicht wird; und
- Hinzufügung von "Vorschlägen", die sich nicht auf die in den Richtlinien markierten Änderungen beziehen, jedoch andere allgemeine oder spezielle Fragen betreffen können. Diese Vorschläge werden von den Wissenszirkeln bei späteren Fassungen der Richtlinien berücksichtigt.

Bitte beachten Sie, dass Ihre Kommentare und Vorschläge nur in der Sprache sichtbar sind, in der

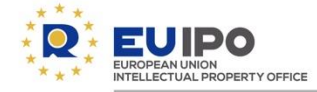

### Einen Kommentar einreichen

Die Kommentare sollten sich nur auf die vorgeschlagenen <u>Änderungen beziehen, die in den Leitlinien markiert/hervorgehoben sind</u>.

Diese Kommentare werden von den Wissenszirkeln im aktuellen Zyklus berücksichtigt.

# 3 Shape or Other Characteristics of Goods Necessary to Obtain a Technical Result

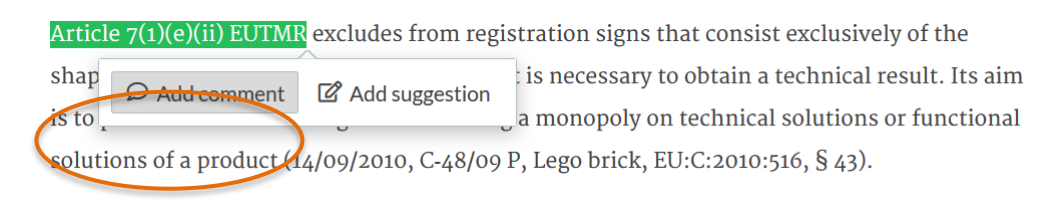

- Wählen Sie den Teil des Textes aus, auf den sich Ihr Kommentar bezieht (der Text wird grün hervorgehoben).
- 2. Klicken Sie auf Kommentar hinzufügen.

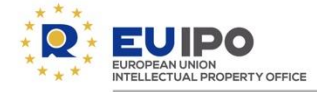

|   | ×      | Comments                                       |
|---|--------|------------------------------------------------|
|   |        | ௴ Add global comment ♥ Filter 幋 Share comments |
|   | UTLINE | Filtered by<br>Resolution: Unresolved          |
|   | 0      |                                                |
|   | OMM    | Add comment                                    |
|   | 1ENT:  | * Comment                                      |
|   | Qs     |                                                |
|   | EARCH  | * Туре                                         |
|   |        | Substantial                                    |
|   |        | <ul> <li>Linguistic</li> </ul>                 |
|   |        | Other                                          |
| 1 |        | Save Cancel                                    |

- 3. Geben Sie Ihre Rückmeldung in das Kommentarfeld in der rechten Oberfläche ein.
- 4. Wählen Sie die Art Ihres Kommentars (sachbezogen, sprachlich oder Sonstiges) aus.
- 5. Klicken Sie auf "Save" (Speichern).

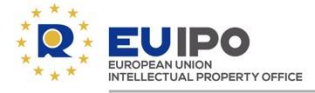

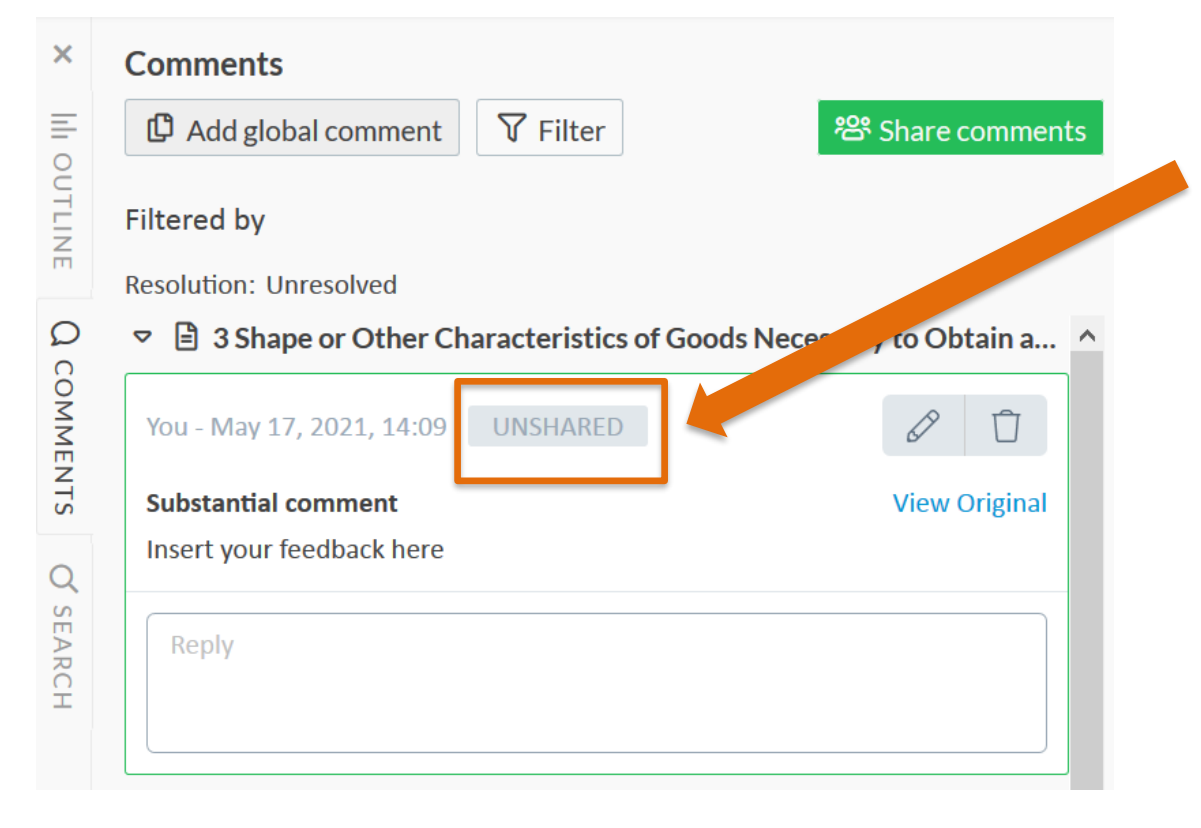

Bis Sie Ihre Kommentarefreigeben, sind Ihre Beiträge nur für diejenigen sichtbar, die die Anmeldedaten Ihrer Organisation nutzen

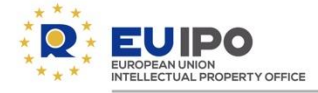

| ×        | Comments                              |                        |              |                                                               |
|----------|---------------------------------------|------------------------|--------------|---------------------------------------------------------------|
|          | 🗘 Add global comment 🛛 🖓 Filter       | <b></b>                |              |                                                               |
| DUTLINE  | Filtered by<br>Resolution: Unresolved |                        | $\mathbf{i}$ |                                                               |
| Qc       |                                       | ecessary to Obtain a ^ |              |                                                               |
| OMME     | You - May 17, 2021, 14:09 UNSHARED    |                        | •            | Klicken Sie auf <b>Kommentare</b>                             |
| NTS      | Substantial comment                   | View Original          | 0            | freigeben ( Share                                             |
| Q        | Insert your feedback here             |                        |              | comments") um lbre                                            |
| ' SEARCH | Reply                                 |                        |              | Kommentare in Review<br>Space für alle sichtbar zu<br>machen. |

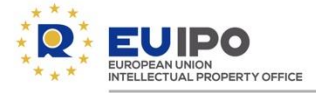

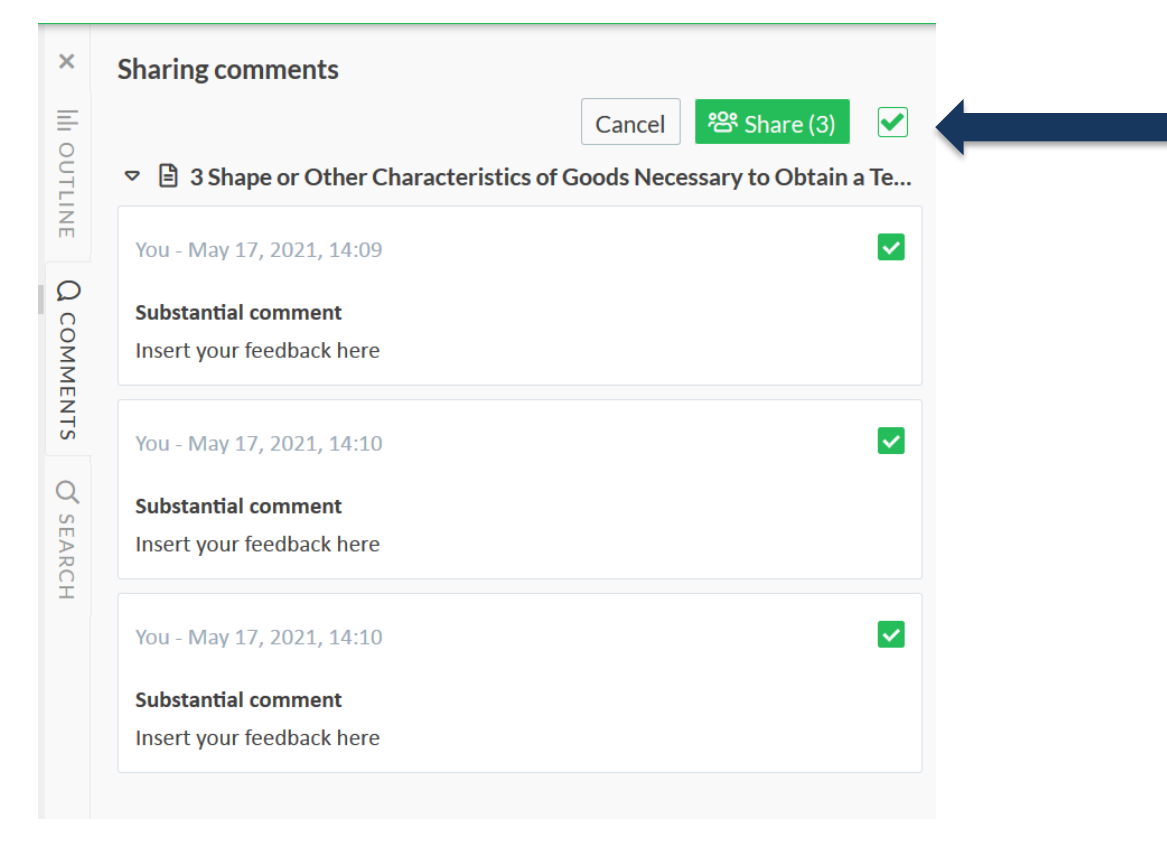

 Achten Sie darauf, dass alle Kommentare ausgewählt sind, und klicken Sie auf Share (Teilen/Freigeben).

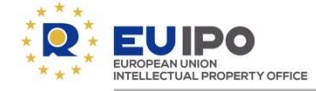

### Einen Vorschlag einreichen

Die Vorschläge <u>beziehen sich nicht auf die in den Richtlinien markierten Änderungen</u>, können sich jedoch auf andere allgemeine oder spezielle Fragen beziehen. Diese Vorschläge werden von den Wissenszirkeln für <u>spätere</u> Fassungen der Richtlinien berücksichtigt.

# 3 Shape or Other Characteristics of Goods Necessary to Obtain a Technical Result

Article 7(1)(e)(ii) EUTMR excludes from registration signs that consist exclusively of the shape or another characteristic of goods that is necessary to obtain a technical result. Its aim is to prevent an undertaking from obtaining a monopoly on technical solutions or functional solutions of a product (14/09/2010, C-48/09 P, Lego brick, EU:C:2010:516, § 43).

- Wählen Sie den Textteil aus, auf den sich Ihr Vorschlag bezieht (der Text wird grün hervorgehoben).
- 2. Klicken Sie auf Vorschlag hinzufügen

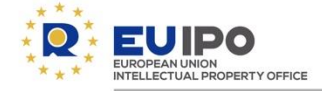

|                           |                                 | 3             |
|---------------------------|---------------------------------|---------------|
|                           | Add suggestion  Promosed change | З.            |
|                           | 14/09/2012                      |               |
|                           | * Reason                        |               |
|                           | Wrong date?                     | 4.            |
|                           | * Type                          |               |
|                           | Linguistic                      |               |
|                           | O Other                         | 5             |
|                           | Substantial                     | 0.            |
|                           | Sove Cancel                     |               |
|                           |                                 | 6.            |
| /ou - May 18,             | 2021, 15:19 UNSHARED            | 0             |
| Substantial su            | ggestion                        | View Original |
| 14/09/ <del>2010</del> 20 | 12                              | Ŭ             |
| Reason                    | —                               |               |
| Nrong date?               |                                 |               |
|                           |                                 |               |
| Reply                     |                                 |               |
|                           |                                 |               |
|                           |                                 |               |

- 3. Geben Sie den Text, den Sie vorschlagen möchten, in das Feld "Vorgeschlagene Änderung" ("proposed change") ein.
- I. Fügen Sie im Feld "Reason" (Grund) eine Begründung hinzu.
- 5. Wählen Sie die Art des Vorschlags aus (sachbezogen, sprachlich oder anderweitig).
- 6. Klicken Sie auf "Save" (Speichern).

Ihr Vorschlag wird mit Änderungsmarkierungen in der rechten Oberfläche angezeigt.

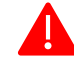

Vergessen Sie nicht, Ihre Vorschläge zu **teilen/freizugeben**! (Weitere Informationen)

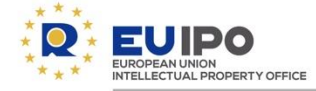

### Kommentare oder Vorschläge anderer Nutzer einsehen

| Between the state of the second second se | * Word       Comments       Image: Share comments         * Filtered by       Resolution: Unresolved       Resolution: Unresolved         * Wor-May 17, 2021, 14:09       Resolution: Unresolved       Resolution: Unresolved         * Wor-May 17, 2021, 14:09       Resolution: Unresolved       View Original         * Wor-May 17, 2021, 14:09       Resolution: Unresolved       View Original         * Wor-May 17, 2021, 14:09       Resolve       View Original         * Wor-May 17, 2021, 14:10       Substantial comment       View Original         * Wor-May 17, 2021, 14:10       Substantial comment       Insert your feedback here         * Wor-May 17, 2021, 14:10       Substantial comment       Insert your feedback here | Ein Kommentar, der von<br>einer anderen<br>Organisation<br>geteilt/freigegeben wird,<br>ist im rechten Feld zu |
|----------------------------------------------------------------------------------------------------|----------------------------------------------------------------------------------------------------|----------------------------------------------------------------------------------------------------|
| identified; then they must be assessed to see whether they are a seessary for obtaining a technical result.                                                                                                    |                                                                                                    | ist im rechten Feld zu sehen.                                                                                  |

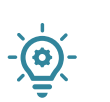

- Wird ein Kommentar/Vorschlag eingefügt, wird der Text hervorgehoben. Klicken Sie auf das Textstück, und der entsprechende Kommentar erscheint in der rechten Oberfläche.
- Klicken Sie hingegen auf einen Kommentar/Vorschlag im rechten Feld, wird das entsprechende Thema links angezeigt.

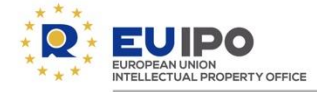

### Auf die Kommentare oder Vorschläge anderer Nutzer antworten

| Comments                              | r                                               | 쏭 Share comment |
|---------------------------------------|-------------------------------------------------|-----------------|
| Filtered by<br>Resolution: Unresolved |                                                 |                 |
| Shape or Other Characterist           | ics of Goods Necessary to Obtain a Technical Re | esult           |
| You - May 17, 2021, 14:09             |                                                 | Resolve 🖉 📋     |
| Substantial comment                   |                                                 |                 |
| Insert your feedback here             |                                                 |                 |
| Reply to a comment                    |                                                 |                 |
|                                       |                                                 | Reply Cancel    |

Das System bietet Ihnen die Möglichkeit, auf Kommentare anderer Nutzer zu antworten, wenn Sie dies möchten 1) Klicken Sie auf den Kommentar, auf den Sie antworten möchten.

- 2) Geben Sie Ihre Antwort in das Kästchen unter dem ausgewählten Kommentar ein.
- Klicken Sie auf "Antworten" ("Reply").

Vergessen Sie nicht, Ihre Kommentare/Vorschläge **zu teilen**/freizugeben, damit sie außerhalb Ihrer Organisation sichtbar sind.

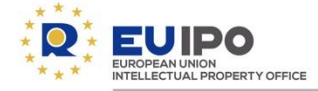

### Einen Kommentar oder Vorschlag löschen

| You - May 17, 2021, 14:10 |                          |                             | Resolve | ØŪ            |
|---------------------------|--------------------------|-----------------------------|---------|---------------|
| Substantial comment       |                          |                             |         | View Original |
| Insert your feedback here |                          |                             |         |               |
| Reply                     |                          |                             |         |               |
|                           |                          |                             |         |               |
|                           | Are you sure? You cannot | undo this action.<br>Cancel |         |               |
|                           |                          |                             |         |               |

Sie können einen Kommentar/Vorschlag, den <u>Ihre Organisation eingefügt hat</u>, löschen, indem Sie auf das Papierkorb-Symbol klicken.

Sie werden um eine Bestätigung gebeten, bevor der Kommentar/Vorschlag gelöscht wird.

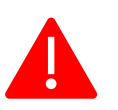

Diese Option ist nur für Ihre Kommentare/Vorschläge von **Ihrer Organisation** zu verwenden. Bitte <u>nutzen Sie diese Option nicht</u> für den Kommentar/Vorschlag eines anderen Nutzers. Falls Sie mit einem Kommentar/Vorschlag nicht einverstanden sind, können Sie eine Antwort einfügen, diese aber <u>nicht</u> löschen.

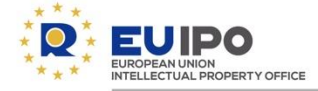

### Einen Kommentar oder Vorschlag lösen

| You - May 17, 2021, 14:10<br>Substantial comment<br>Insert your feedback here | Resolve | View Original |
|-------------------------------------------------------------------------------|---------|---------------|
| Reply                                                                         |         |               |

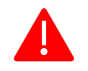

### Verwenden Sie diese Option bitte nicht.

Falls Sie mit einem Kommentar/Vorschlag nicht einverstanden sind, können Sie eine Antwort einfügen, diese aber <u>nicht</u> lösen.

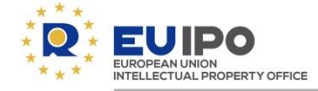

Vertrauliche Kommentare und Vorschläge

Nach Abschluss des Konsultationsverfahrens werden die Einreichungen in **Review Space** auf der Website des EUIPO veröffentlicht.

Falls Sie <u>nicht</u> möchten, dass Ihr Beitrag veröffentlicht wird, senden Sie Ihre Kommentare bitte an <u>GuidelinesFeedback@euipo.europa.eu</u> und kennzeichnen Sie sie eindeutig als **vertraulich**.

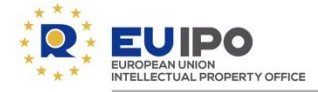

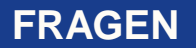

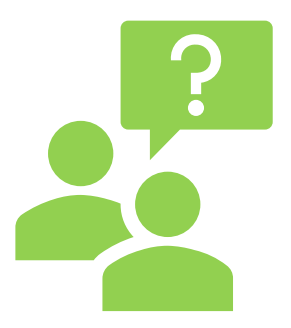

Sollten Sie Fragen haben oder Hilfestellung für das Tool benötigen, können Sie sich gerne an uns wenden.

# GuidelinesFeedback@euipo.europa.eu

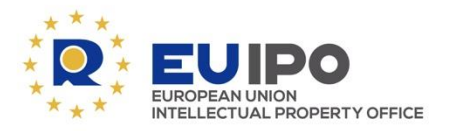

www.euipo.europa.eu

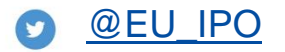

**<u>EUIPO</u>** 

**DANK!**